## **EVALUACIONES DE LADOCENCIA**

Permite consultar la situación de la evaluación de la docencia en curso, presentar alegaciones en el período pertinente u optar por renunciar al período de alegaciones para que se produzca una tramitación abreviada. En este último caso la propuesta de valoración de la Comisión Técnica de Evaluación (CTE) será trasladada a la Comisión de Calidad de la Actividad Docente (CCAD) sin mayores trámites. También permite consultar el histórico de evaluaciones de docencia definitivas.

Accedemos a través de e-Gestión del empleado/Docencia e investigación/Evaluaciones de docencia

Menú e-Gestión del empleado Datos del empleado > Datos del puesto Evaluaciones de docencia ▷ Formación Datos económicos > Administración Electrónica Acción Social Vacaciones, licencias y perm. D Horas/Serv.Extraordinarios D Utilidades - Solicitud de certificados Mis tareas Delegación funciones Quiero..

EVALUACIONES DOCENTES

| IENTARIO PÚ                                                                                           | IDLICO              |                                                                                                    |                  |            |                        |                 |           |
|----------------------------------------------------------------------------------------------------|---------------------|----------------------------------------------------------------------------------------------------|------------------|------------|------------------------|-----------------|-----------|
|                                                                                                    | JBLICO              |                                                                                                    |                  |            |                        |                 |           |
|                                                                                                    |                     |                                                                                                    |                  |            |                        |                 |           |
| Propuesta o                                                                                           | calif. provisional: | No procede calif                                                                                             | icación          | 🔲 Renuncio | al período de alegacio | nes (Tramitació | n abrevia |
|                                                                                                    | Alegaciones         |                                                                                                    |                  |            |                        |                 |           |
|                                                                                                    | *Texto alegación:   |                                                                                                    |                  |            |                        |                 |           |
|                                                                                                    |                     |                                                                                                    |                  |            |                        |                 |           |
|                                                                                                    |                     |                                                                                                    |                  |            |                        |                 |           |
|                                                                                                    |                     |                                                                                                    |                  |            |                        |                 | .#        |
|                                                                                                    |                     |                                                                                                    | Adjuntar informe | 5          | Añadic Anovo           | Mar Anone       |           |
|                                                                                                    |                     |                                                                                                    | Descripcion      |            | Anadir Anexo           | Ver Anexo       |           |
|                                                                                                    |                     |                                                                                                    |                  |            | Anadir Anexo           | ver Anexo       |           |
|                                                                                                    |                     |                                                                                                    |                  |            |                        |                 | n .       |
| spone para                                                                                            | a presentar ale     | gaciones hasta el                                                                                            | dia 10/7/2018    |            | Guardar can            | ibios y envia   | 5         |
| ico                                                                                                   |                     |                                                                                                    |                  |            |                        |                 |           |
| Curso                                                                                                 |                     | Calificación                                                                                                 |                  |            |                        |                 |           |
|                                                                                                    |                     | Positiva Destacada                                                                                           |                  |            |                        |                 |           |
| 1 2014/2015                                                                                           |                     |                                                                                                    |                  |            |                        |                 |           |
| 1 2014/2015<br>2 2013/2014                                                                            |                     | Positiva                                                                                                    |                  |            |                        |                 |           |
| 1 2014/2015<br>2 2013/2014<br>3 2012/2013                                                             |                     | Positiva<br>Positiva Destacada                                                                               |                  |            |                        |                 |           |
| 1 2014/2015<br>2 2013/2014<br>3 2012/2013<br>4 2011/2012                                              |                     | Positiva<br>Positiva Destacada<br>Positiva Destacada                                                         |                  |            |                        |                 |           |
| 1 2014/2015<br>2 2013/2014<br>3 2012/2013<br>4 2011/2012<br>5 2010/2011                               |                     | Positiva Destacada<br>Positiva Destacada<br>Positiva Destacada                                               |                  |            |                        |                 |           |
| 1 2014/2015<br>2 2013/2014<br>3 2012/2013<br>4 2011/2012<br>5 2010/2011<br>6 2009/2010                |                     | Positiva<br>Positiva Destacada<br>Positiva Destacada<br>Positiva Destacada<br>Positiva Destacada             |                  |            |                        |                 |           |
| 1 2014/2015<br>2 2013/2014<br>3 2012/2013<br>4 2011/2012<br>5 2010/2011<br>6 2009/2010<br>7 2008/2009 |                     | Positiva<br>Positiva Destacada<br>Positiva Destacada<br>Positiva Destacada<br>Positiva Destacada<br>Positiva |                  |            |                        |                 |           |

Si nos encontramos en plazo para presentar alegaciones (éste se muestra en azul al lado del botón Guardar cambios y enviar), en la parte superior aparece el curso que se evalúa, el comentario de la Comisión Técnica de Evaluación (CTE) y la propuesta de calificación provisional de la CTE.

Si marcarmos la casilla Renuncio al período de alegaciones (Tramitación abreviada), y después el botón Guardar cambios y enviar la tramitación será abreviada y la propuesta de calificación provisional será remitida directamente a la Comisión de Calidad de la Actividad Docente (CCAD).

En el apartado Alegaciones, introducimos en su caso las alegaciones del profesor a la propuesta de calificación provisional de la CTE que estimemos oportunas. Si posicionamos el ratón en la parte inferior derecha del campo y lo arrastramos, observamos que el campo se hace más grande. Podemos escribir el equivalente a un documento tamaño Din A4.

Podemos adjuntar la documentación que deseemos en el apartado Adjuntar informes. Para ello hacemos clic en el botón <u>Añadir Anexo</u> y después en <u>Examinar...</u>, seleccionamos el fichero, presionamos el botón <u>Abrir</u> y <u>Cargar</u>. Observamos que en el campo <u>Descripción</u> se muestra el nombre del fichero que hemos añadido, no obstante, ese campo es editable y podemos modificarlo. Observamos que ha desaparecido el botón Añadir Anexo y únicamente se muestra Ver Anexo.

| Adjuntar informes |               |
|-------------------|---------------|
| *Descripción      | Ver Anexo     |
| 1 prueba.pdf      | Ver Anexo + - |

Si queremos introducir más documentación, haremos clic en 💽 y se creará una nueva fila para proceder de la manera indicada anteriormente.

| Adjuntar informes   |              |           |     |
|---------------------|--------------|-----------|-----|
| <u>*Descripción</u> | Añadir Anexo | Ver Anexo |     |
| 1 prueba.pdf        |              | Ver Anexo | + - |
| 2                   | Añadir Anexo | Ver Anexo | + - |

(Es aconsejable que el nombre del fichero sea corto y no tenga caracteres extraños como puntos, acentos etc).

En el apartado Histórico podremos consultar el histórico de evaluaciones de docencia definitivas

Si ya ha transcurrido el plazo de 15 días para presentar alegaciones, veremos un reflejo de las calificaciones provisionales obtenidas durante el proceso, así como el histórico de evaluaciones de docencia definitivas.

|                                      |                                                                                                    | EVALUACIONES DOC                                                                                                    | ENTES                                                      |
|--------------------------------------|----------------------------------------------------------------------------------------------------|----------------------------------------------------------------------------------------------------|------------------------------------------------------------|
|                                      |                                                                                                    |                                                                                                    |                                                            |
| Cu                                   | rso: 2016/20                                                                                                  | 017                                                                                                    |                                                            |
|                                      | Propuesta                                                                                                    | calif. provisional: Positiva                                                                                                    | Renuncio al período de alegaciones (Tramitación abreviada) |
|                                      | Califica                                                                                                    | ación provisional: Positiva                                                                                                    |                                                            |
|                                      | Propues                                                                                                    | ta calif. definitiva: Positiva                                                                                                    |                                                            |
| Illia                                | lorico                                                                                                    |                                                                                                    |                                                            |
| <b>HIS</b>                           |                                                                                                    |                                                                                                    |                                                            |
| ms                                   | Curso                                                                                                    | Calificación                                                                                                    |                                                            |
| 1                                    | Curso<br>2014/2015                                                                                            | Calificación<br>Positiva                                                                                                    |                                                            |
| 1                                    | Curso<br>2014/2015<br>2013/2014                                                                               | Calificación<br>Positiva<br>Positiva Destacada                                                                                                    |                                                            |
| 1 2 3                                | Curso<br>2014/2015<br>2013/2014<br>2012/2013                                                                  | Calificación<br>Positiva<br>Positiva Destacada<br>Positiva                                                                                                    |                                                            |
| 1<br>2<br>3<br>4                     | Curso<br>2014/2015<br>2013/2014<br>2012/2013<br>2011/2012                                                     | Calificación<br>Positiva<br>Positiva Destacada<br>Positiva<br>Positiva                                                                                                 |                                                            |
| 1<br>2<br>3<br>4<br>5                | Curso<br>2014/2015<br>2013/2014<br>2012/2013<br>2011/2012<br>2010/2011                                        | Calificación<br>Positiva<br>Positiva Destacada<br>Positiva<br>Positiva Destacada<br>Positiva Destacada                                                                 |                                                            |
| 1<br>2<br>3<br>4<br>5<br>6           | Curso<br>2014/2015<br>2013/2014<br>2012/2013<br>2011/2012<br>2010/2011<br>2009/2010                           | Calificación<br>Positiva<br>Positiva Destacada<br>Positiva<br>Positiva Destacada<br>Positiva Destacada<br>Positiva Destacada                                           |                                                            |
| 1<br>2<br>3<br>4<br>5<br>6<br>7      | Curso<br>2014/2015<br>2013/2014<br>2012/2013<br>2011/2012<br>2010/2011<br>2009/2010<br>2008/2009              | Calificación<br>Positiva Destacada<br>Positiva Destacada<br>Positiva Destacada<br>Positiva Destacada<br>Positiva Destacada<br>Positiva Destacada                       |                                                            |
| 1<br>2<br>3<br>4<br>5<br>6<br>7<br>8 | Curso<br>2014/2015<br>2013/2014<br>2012/2013<br>2011/2012<br>2010/2011<br>2009/2010<br>2008/2009<br>2007/2008 | Calificación<br>Positiva Destacada<br>Positiva Destacada<br>Positiva Destacada<br>Positiva Destacada<br>Positiva Destacada<br>Positiva Destacada<br>Positiva Destacada |                                                            |